# **BT-1000** 操作マニュアル

Ver 1.00

平成24年12月

株式会社 インターメディア・プランニング

| •メニュー             | 2  |
|-------------------|----|
| •売上処理             | 3  |
| •入金処理             | 5  |
| •検索               | 7  |
| •規定値              | 8  |
| •ハンディからの印刷        | 14 |
| •ハンディで表示される単価について | 15 |

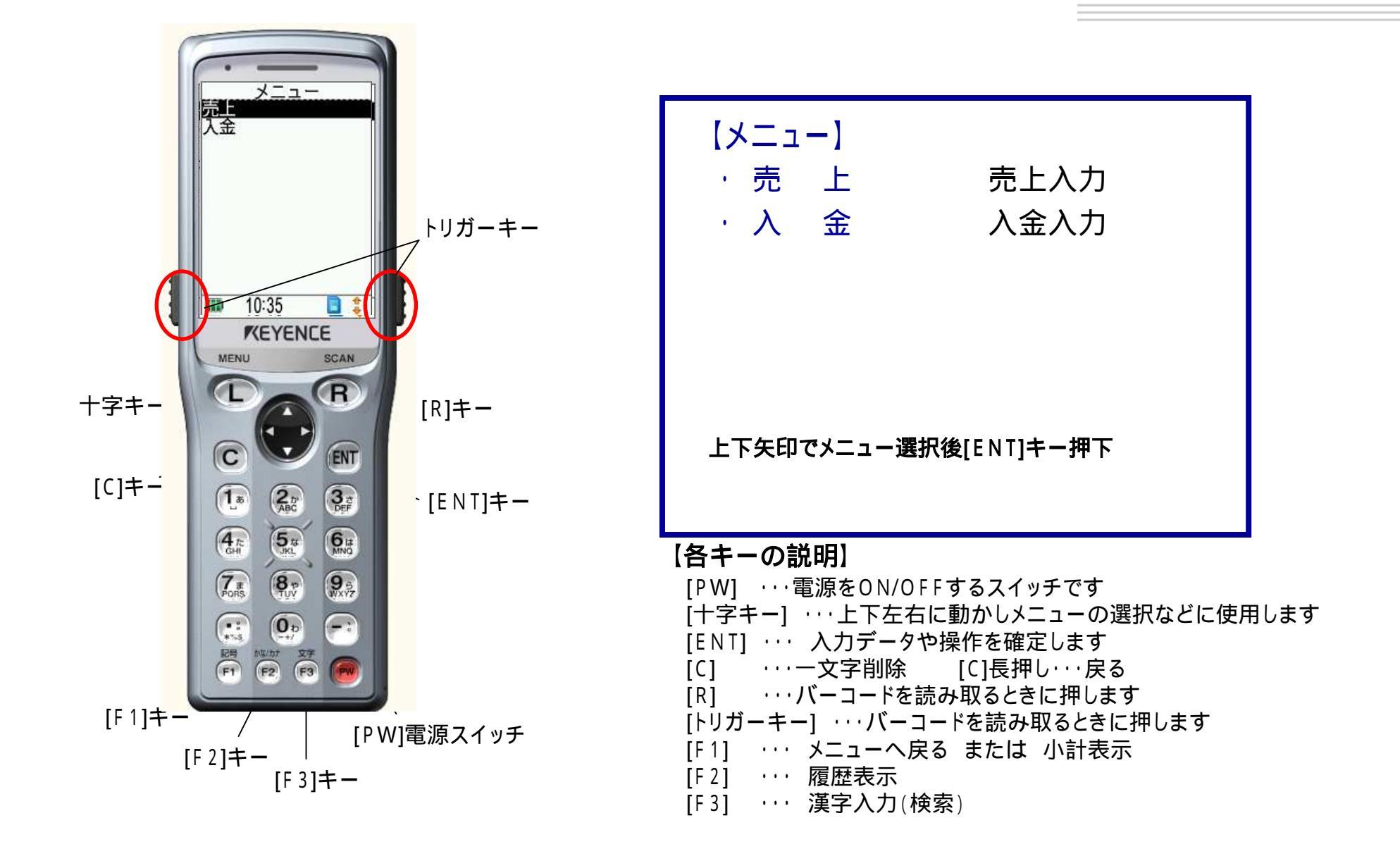

### 売上処理 - 画面 -

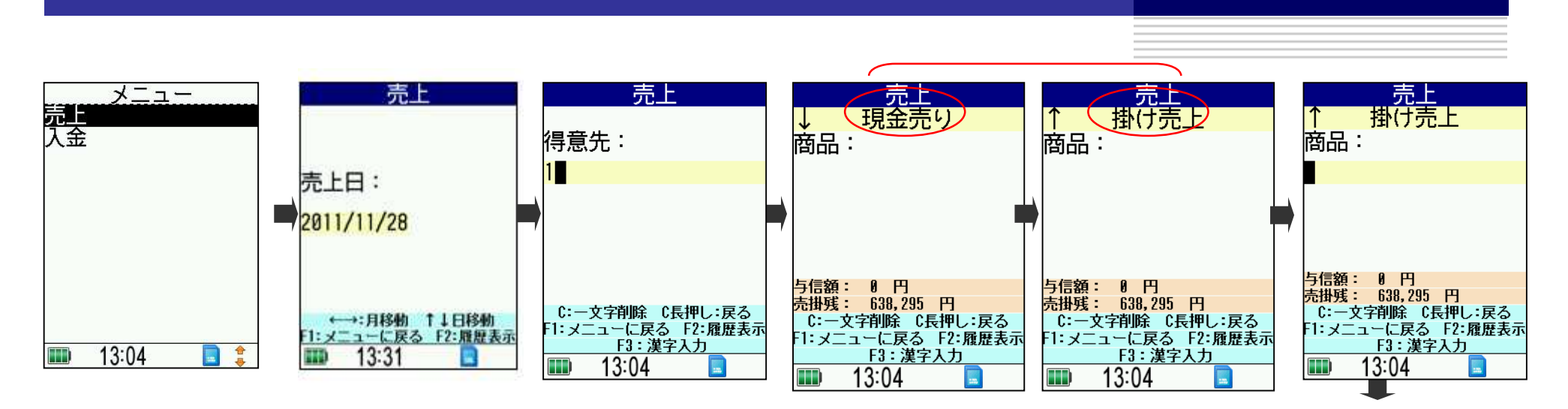

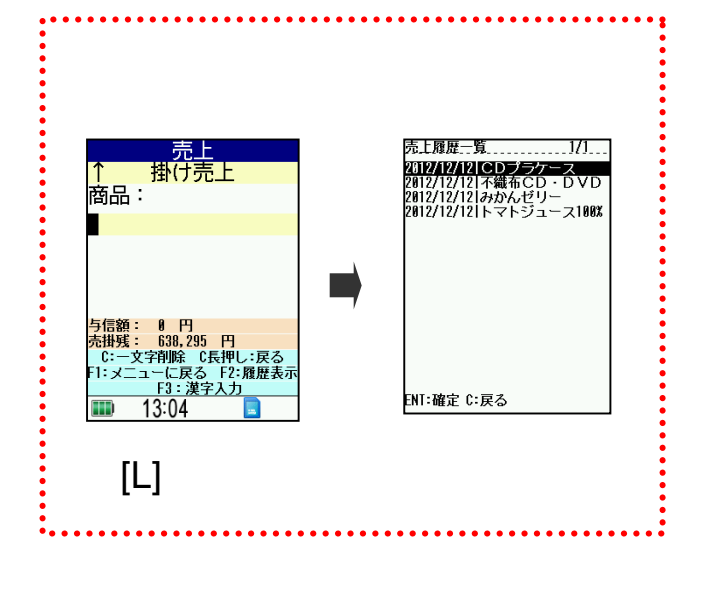

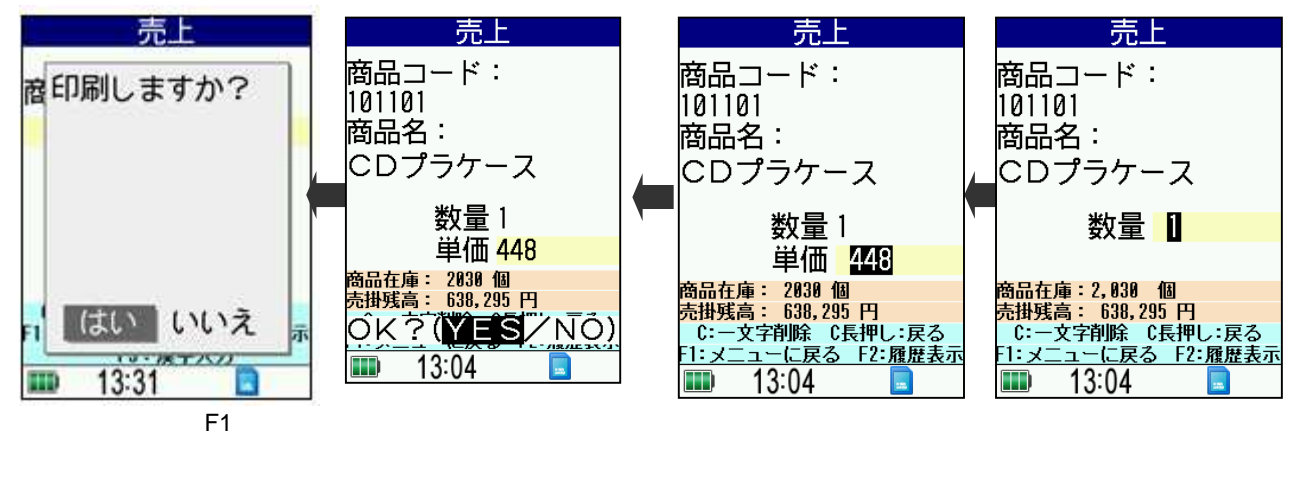

続けて入力する場合は、 そのままスキャンを続け てください

#### 売上は、バラ売りのみで、ケース売りはできません

### 売上処理 - 手順 -

メニューから「売上」を選択後[ENT]押下 売上日は規定値として今日の日付が表示されています 今日でOKの場合は[ENT]押下。変更の場合は上下矢印で選択後[ENT]押下 得意先コードを入力して[ENT]押下 売上方法(掛売上・現金売)を上下矢印で選択後[ENT]押下 商品コードをスキャンもしくは入力して[ENT]押下 スキャンする場合は[トリガーキー]又は[R]キーを押す(右写真参照) 数量を入力して[ENT]押下 販売大臣で設定した桁数、入力可能です。(ハンディの仕様で、3桁までしか入力できません) 単価を入力して[ENT]押下 販売大臣で設定した桁数、入力可能です。 登録された単価(適用売価)が表示されます 確認メッセージOK?(YES/NO)左右矢印で選択後[ENT]押下 商品コード画面へ戻ります [F1]キーを押すと「印刷しますか?」のメッセージ「はい/いいえ」を選択後[ENT]押下 【はい:レシート印刷 いいえ:メニューに戻ります】

商品コード画面で[L]を押すと、指定した得意先の売上履歴を表示します 売上履歴画面では、商品を選択して[ENTを押すと、選択した商品で入力を行います その場合、表示される単価は履歴から取得します。

[F1]:メニューに戻る [F2]:履歴表示 [F3]:漢字入力(検索) [C]:一文字削除 [C]長押し:直前の画面に戻ります

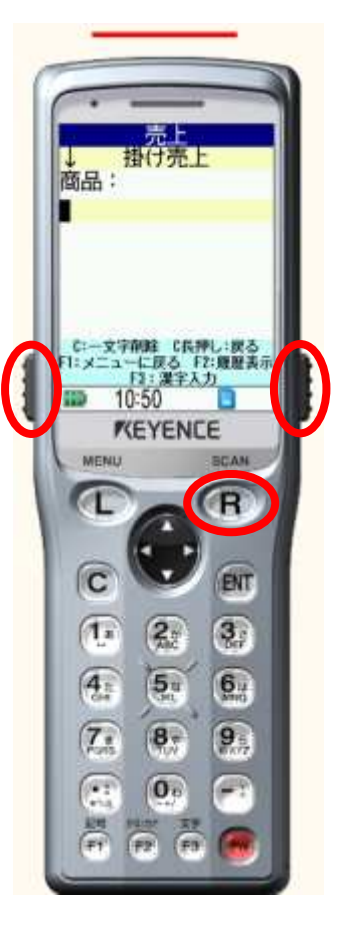

入金処理 - 画面 -

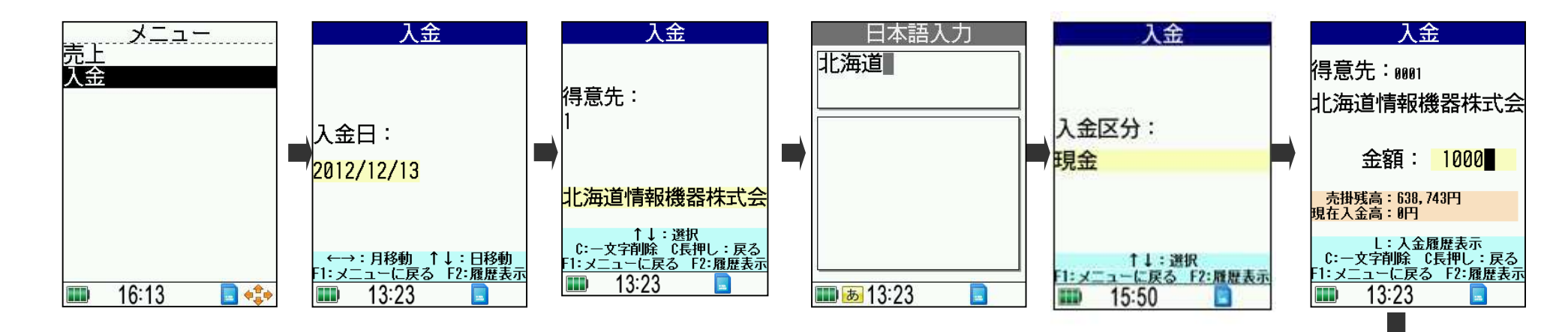

| 入金                                          | 入金                                                                 | 入金                                                      | 入金                                                   |
|---------------------------------------------|--------------------------------------------------------------------|---------------------------------------------------------|------------------------------------------------------|
| 入金区分:                                       | 入金区分:                                                              | 入金区分:                                                   | 入金区分:<br>千匹                                          |
| <b>坈</b> 立                                  |                                                                    | JIRIZ                                                   | <del>于</del> 形                                       |
| ↑↓: 選択<br>F1:メニューに戻る F2:履歴ま<br>IIII 15:31 💼 | ↑↓:選択<br>示 F1:メニューに戻る F2:履歴表示<br>■■ 15:31 ■                        | ↑↓: 選択<br>F <u>1:メニューに戻る F2:履歴表示</u><br>ID5:31 ■        | ↑↓: 選択<br>F <u>1:メニューに戻る F2:履歴表示</u><br>IIII 15:31 ■ |
| 入金                                          | 入金                                                                 | 入金                                                      | 入金                                                   |
| 入金区分:                                       | 入金区分:                                                              | 入金区分:                                                   | 入金区分:                                                |
| 相殺                                          |                                                                    | 手数料                                                     | その他                                                  |
| ↑↓:選択<br>F1:メニューに戻る F2:履歴書<br>IIII 15:31 ■  | ↑↓:選択<br>示<br><del>F1:メニューに戻る F2:履歴表示</del><br>IIII 15:31 <b>■</b> | ↑↓:選択<br>F <del>1:メニューに戻る F2:度歴表示</del><br>IIII 15:31 ■ | ↑↓:選択<br>F1:メニュー(二戻る F2:羅展表示<br>III) 15:31 -         |
|                                             | は、トのハつから                                                           | 選択してください                                                |                                                      |

## 入金履歴表示

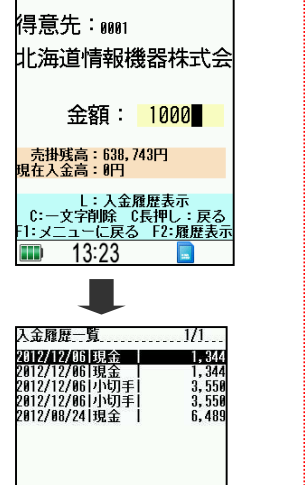

ENT:確定 C:戻る

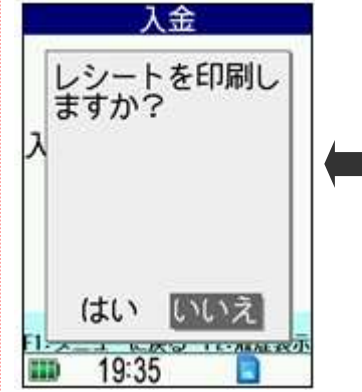

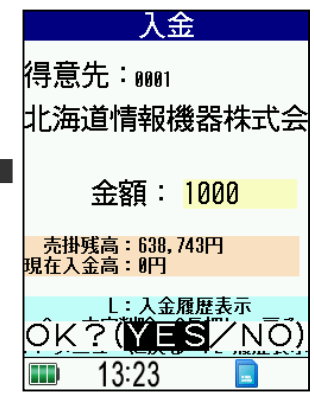

#### 入金処理 - 手順 -

メニューから「入金」を選択後[ENT]押下

入金日は規定値として今日の日付が表示されています

今日でОКの場合は[ENT]押下。変更の場合は上下矢印で選択後[ENT]押下

得意先コードを入力して[ENT]押下

得意先名を指定。何も入力しなければ、販売大臣に登録された得意先名で伝票作成します 入金区分(現金/小切手/振込/手形/相殺/値引/手数料/その他)を選択後[ENT]押下

入金額を入力して[ENT]押下

確認メッセージOK?(YES/NO)左右矢印で選択後[ENT]押下

入金区分画面へ戻ります

[F1]キーを押すと「レシートを印刷しますか?」のメッセージ。「はい/いいえ」を選択後[ENT]押下 【はい:レシート印刷 いいえ:メニューに戻ります】

入金額入力画面で[L]を押すと、入金履歴を見ることができます。

[F1]:メニューに戻る [F2]:履歴表示 [F3]:漢字入力(検索)

[C]:一文字削除 [C]長押し:直前の画面に戻ります(修正したい画面まで[C]長押しで戻ってください)

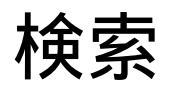

マスタデータの検索は[F3]を押してください [F1][F2][F3]キーは仕入・売上・簡易POS・棚卸・入金・日報全て共通です

得意先・仕入先・担当者・ 商品・倉庫の検索を行います ここでは得意先検索でご説明いたします

#### 「(株)インターメディア」を検索します

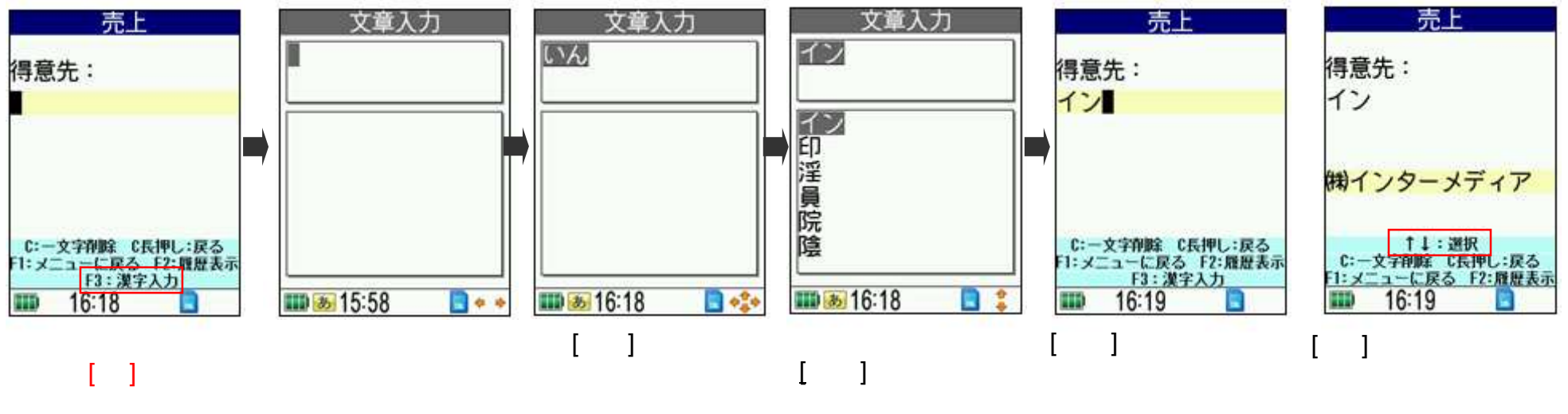

抽出された得意先は上下 矢印で選択してください

#### 規定值 - 画面 -

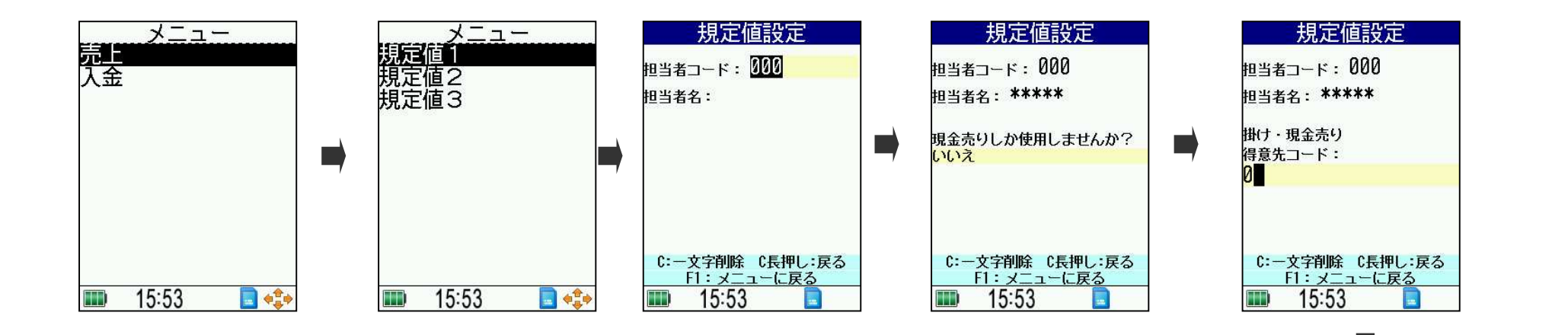

#### 選択

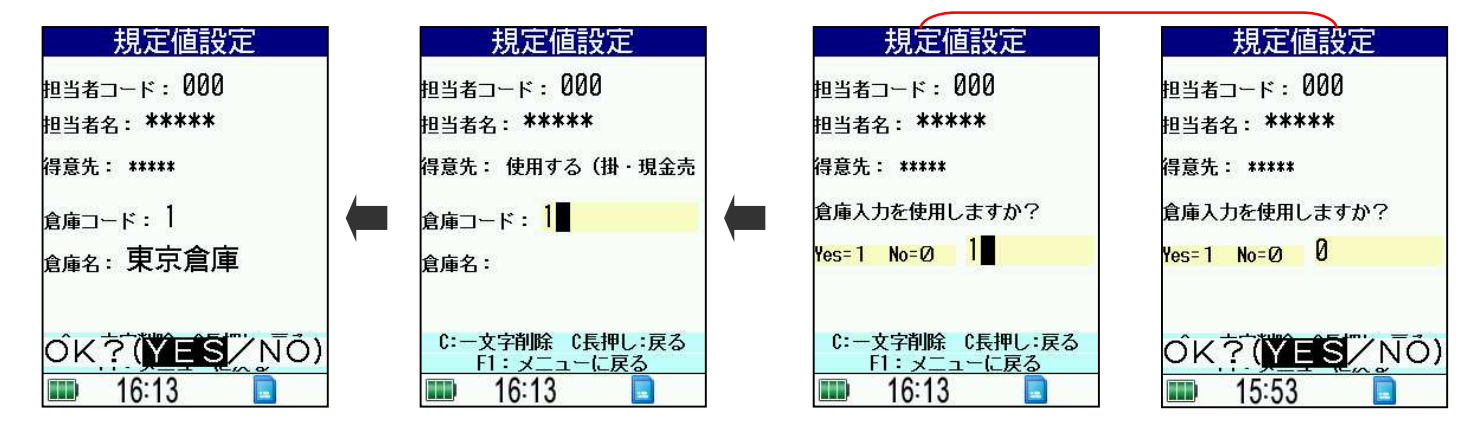

#### 規定值 - 手順 -

トップ画面から、左右キーのどちらかを押します

規定値1を選んで、[ENT]

担当者入力画面で規定値で出したい担当者コードを入力して、[ENT]

今回は使用しませんので、0を押して[ENT]

現金売りしか使用しませんか? 「いいえ」を選んで[ENT]

得意先コード入力。0を押して、[ENT]

|倉庫を使用する(1)か使用しない(0)か選択。

使用しない場合、そのまま登録するかしないか(YES/NO)選択肢が出るので、今まで入力したデータで問題が無ければYES。変更したい場合は、NOを選んで入力をしなおしてください。

使用する場合は、に続きます。

倉庫入力画面で規定値で出したい倉庫コードを入力して、[ENT]

そのまま登録するかしないか(YES/NO)選択肢が出るので、今まで入力したデータで問題が無ければYES。変更したい場合は、NOを選んで入力をしなおしてください。

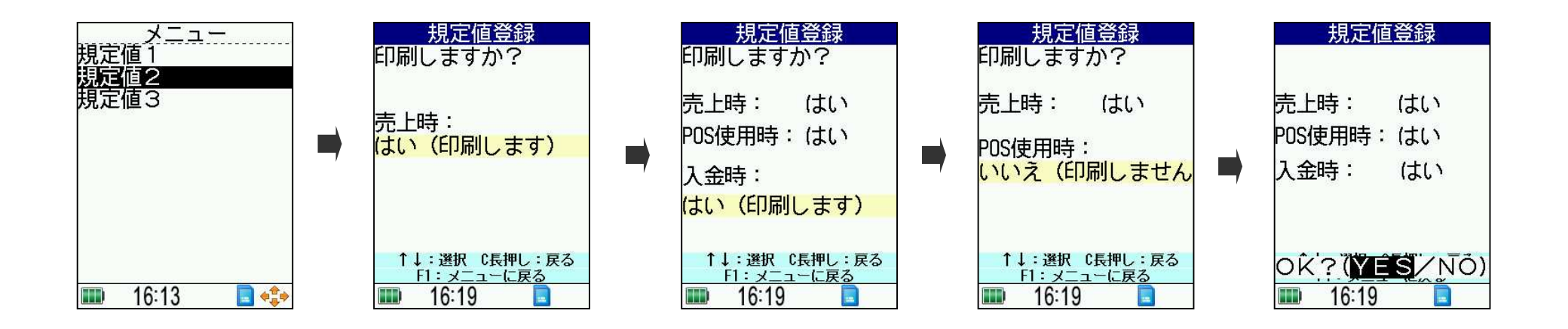

#### 規定值 - 手順 -

規定値1の下の規定値2を選択してください。

売上のレシート印刷時、デフォルトのカーソルを「はい」と「いいえ」

どちらにおくか選択します。 簡易POSのレシート印刷時、デフォルトのカーソルを「はい」と「いいえ」 どちらにおくか選択します。(今回は使用しませんので、どちらでもかまいません)

入金のレシート印刷時、デフォルトのカーソルを「はい」と「いいえ」

どちらにおくか選択します。

表示されている選択で問題が無ければ、YESを選択してください。

NOを選ぶと、入金の選択画面に戻ります。

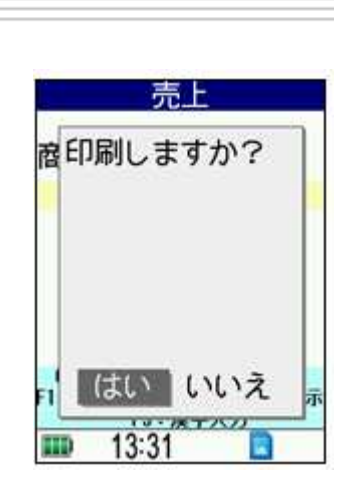

いいえ

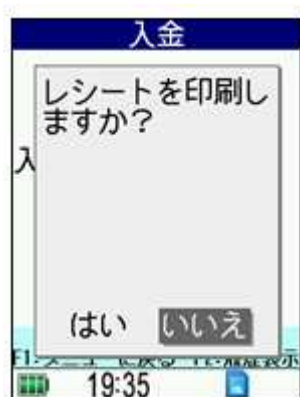

#### 規定值 - 画面 -

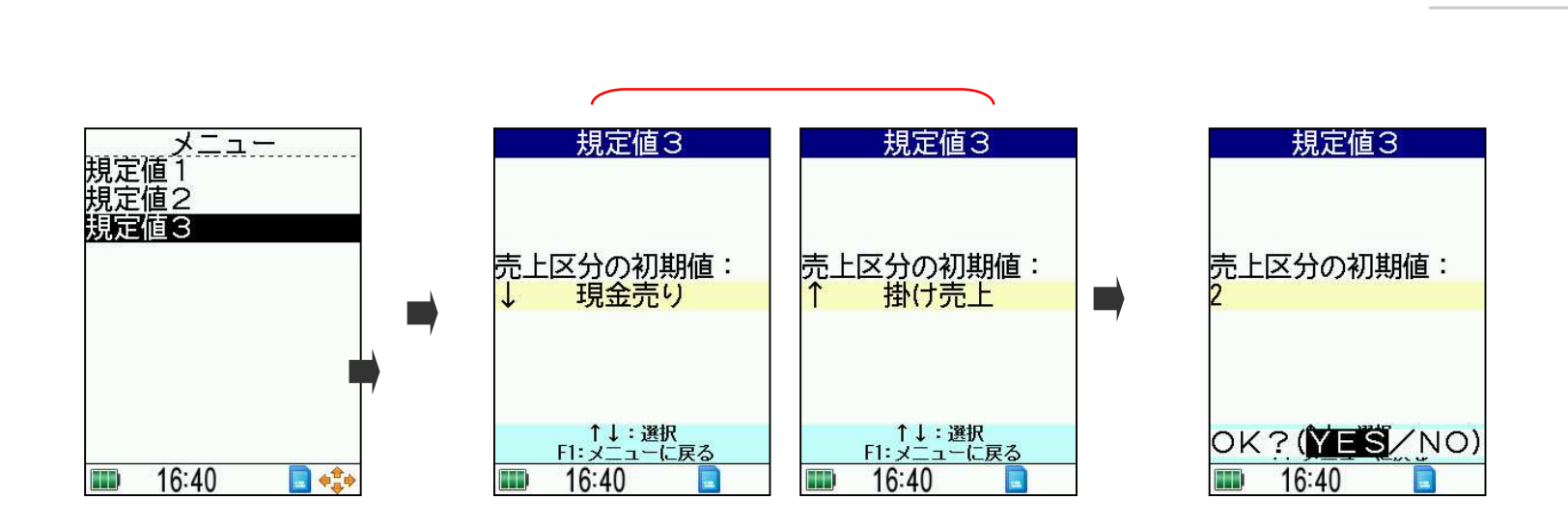

#### 規定值 - 手順 -

規定値2の下の規定値3を選択してください。

売上の区分選択時に、デフォルトで現金売りと掛売りのどちらを表示するか、選択してください。

選択したもので問題なければ、YESを押してください。

NOを押すと、再度入力を行います。

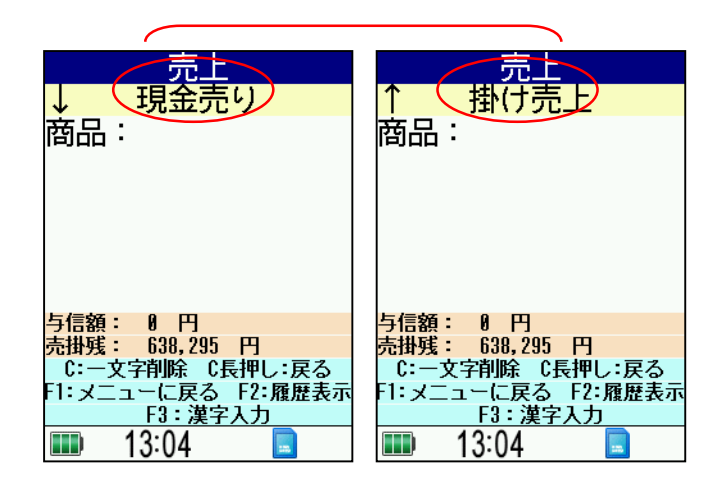

ハンディから印刷をする場合、プリンタの電源が入っている場合は何の問題も無いので すが、電源が入っていない場合、しばらくハンディがプリンタを検索し、その後「**接続でき** ませんでした」とメッセージが出て、印刷が行われずにトップ画面に戻ります。

ハンディでプリンタを探している間、横の画像の四角で囲まれ たBluetoothマークが点滅している間にプリンタの電源を入れ、 プリンタの用意ができた場合は印刷が可能です。

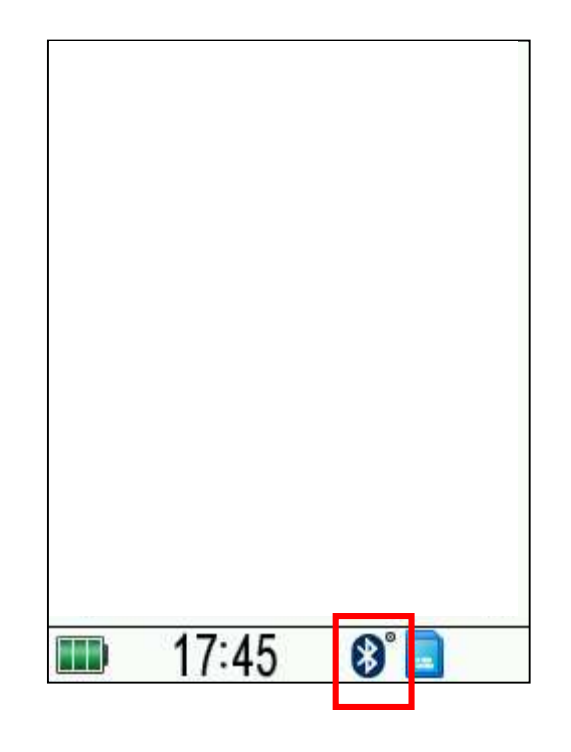

## ハンディで表示される単価について

| 9 単価情報確認・入力                                              |                                                                                                    |                                                                                                    | 19 単位                                                             | 画小数桁数                | 1÷       |
|----------------------------------------------------------|----------------------------------------------------------------------------------------------------|----------------------------------------------------------------------------------------------------|-------------------------------------------------------------------|----------------------|----------|
| 入力モード:金額(                                                | F5 → 掛率)                                                                                                    |                                                                                                    | 20 数量                                                             | <b></b><br>む 小 数 桁 数 | 1÷       |
| 単価表                                                      |                                                                                                    |                                                                                                    | 21 数量                                                             | <b>〕</b><br>記編数処理    | 1:切り捨て 🔻 |
| 標 準                                                      | 470.0 📰                                                                                                    | 商口ファクシー                                                                                                    | 22 金蓉                                                             |                      |          |
| 原 価                                                      | 416.0 🔜 88.51 📰                                                                                                    | 向面マスク設定                                                                                                    | 23 金蓉                                                             | 耐腸数如理                |          |
| 売価1                                                      | 460.0 📰 97.88 📰                                                                                                    |                                                                                                    | 94 3省系                                                            | 事約率                  | 1: 5.00  |
| · 元曲2<br>  - 元 - 元 - 元 - 元 - 元 - 元 - 元 - 元 - 元 -         |                                                                                                    |                                                                                                    | 25 消毒                                                             | 野税区分                 | 1:税认     |
| 元1113<br>吉価4                                             |                                                                                                    |                                                                                                    | 26 7日                                                             | 11/00-277<br>新谷理     | 1: 7 8   |
| 売価5                                                      |                                                                                                    |                                                                                                    | 20 125                                                            | # D / T              |          |
| 最新実績<br>売上単価<br>原単価<br>仕入単価<br>チェーンストア<br>売単価小数桁数<br>売単価 | 460.5 97.98 7<br>416.0 88.51 7<br>416.0 88.51 7<br>0 2<br>0 2<br>0 2<br>0 2<br>0 2<br>0 2<br>0 2<br>0 2<br>0 2<br>0 2 | <ul> <li>消費税区分</li> <li>0:非課税</li> <li>税額計算単位</li> <li>0:非課税</li> <li>2:納品書</li> <li>税額端数桁</li> <li>1: - ▼</li> <li>税額端数処理</li> </ul> | <ul> <li>✓</li> <li>✓</li> <li>✓</li> <li>✓</li> <li>✓</li> </ul> | 得意先                  | モマスタ設定   |
| OK(F12)                                                  |                                                                                                    | 適用売価     5:売価5       掛率     90.00 🗐 %                                                                                                 | •                                                                 |                      |          |

ハンディで表示される単価は、同じ商品でも、商品や得意先の設定によって、変わってきます。

表示が変わるのに使用する設定は、主に上に添付した画像の設定となります。